## 内蒙古自治区政府和企业会计准则实施专题培训班 学习指南

1. 登录网址 https://v1250.e-nai.cn,进入培训专区。

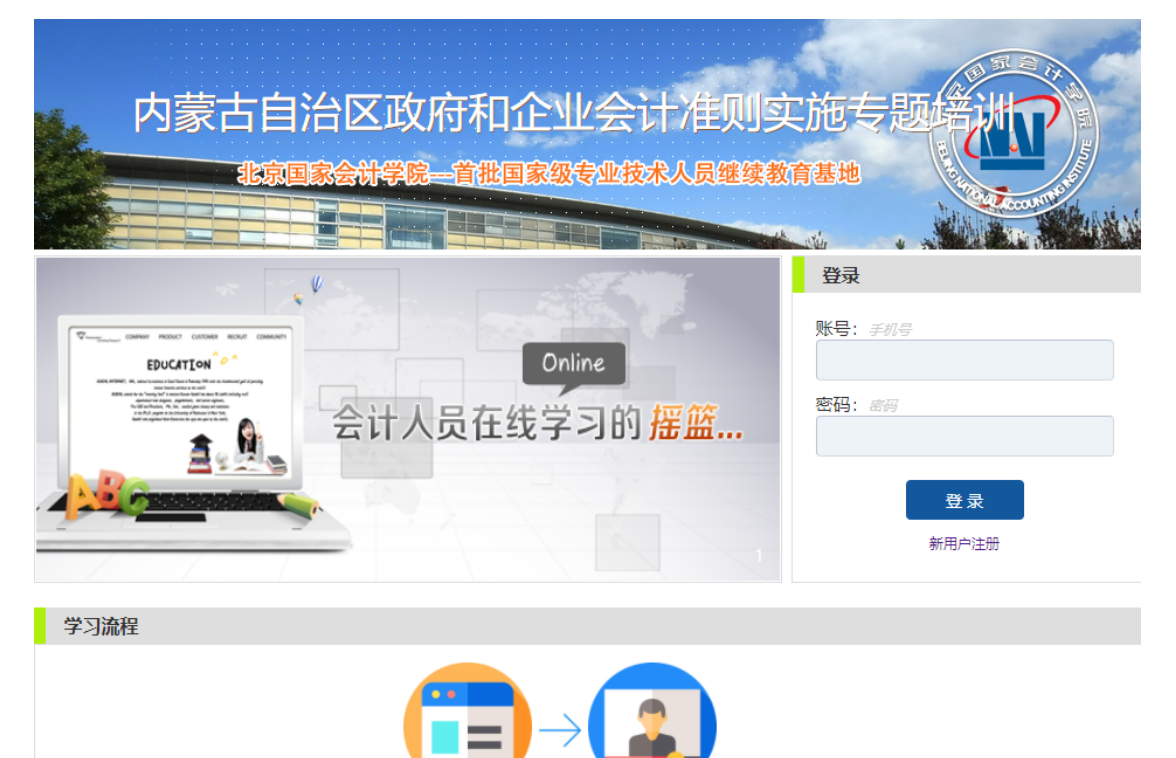

2. 首次登录,点击"新用户注册",输入姓名和手机号码两个信息, 注册成功。

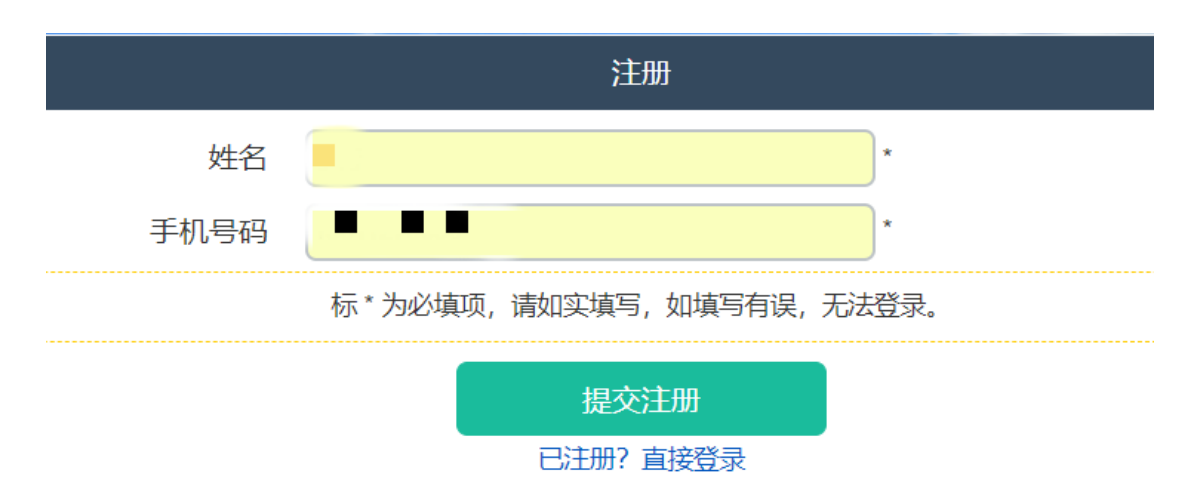

|      | 注册                        |
|------|---------------------------|
|      | 注册成功!                     |
|      | 如果我们的问题,我们就是我们的问题。<br>第二章 |
| 登录名  |                           |
| 初始密码 | ●● (登录后可在系统中修改密码)         |

如非首次登录,直接输入注册时系统提示的登录名(手机号码)和初

始密码。

| V V                                                                                                    | 登录             |
|----------------------------------------------------------------------------------------------------|----------------|
|                                                                                                    | 账号: <i>手机号</i> |
| EDUCATION<br>WILLING A CONTRACT OF THE OFFICE<br>WILLING AND ADDRESS OF THE OFFICE<br>WILLING AND ADDRESS OF THE OFFICE<br>ADDRESS OF THE OFFICE<br>ADDRESS OF THE OFFICE | 密码: 密码         |
| <b>主</b> 云 订入页 住                                                                                                    |                |
|                                                                                                    | 汞登录            |
|                                                                                                    | 新用户注册          |

3. 进入学习专区,选择您感兴趣的课程,点击"听课"按钮,即可开始学习。

## 内蒙古自治区政府和企业会计准则实施专题举述

也玩画家云切子阮一首加画家级专业技术入员继续教育者

| 🔒 学员信息                       | 内蒙古自治区政府和企业会计准则实施专题培训 |                                         |     |    |            |
|------------------------------|-----------------------|-----------------------------------------|-----|----|------------|
| 李青,您好!                       | 类别                    | 课程名称                                    | 教师  | 进度 | 听课         |
| 课程列表                         |                       | 《政府会计准则》第1号-9号                          | 陈平泽 |    | $\bigcirc$ |
| 个人信息修改密码                     |                       | 政府会计准则第10号——政府与社会资本合作项目<br>合同准则         | 陈平泽 |    |            |
| 退出登录                         | 政府会计准则解读<br>系列        | 政府会计准则解释第1号                             | 陈平泽 |    |            |
| 公告                           |                       | 政府会计准则解释第2号                             | 陈平泽 |    |            |
| <b>安田井松</b>                  |                       | 政府会计准则解释第3号                             | 陈平泽 |    |            |
| 010-64505252<br>400-063-0318 |                       | 《政府会计制度——行政事业单位会计科目和报<br>表》解读           | 王彦  |    |            |
|                              |                       | 政府会计制度实施过程中的重点难点解读                      | 张琦  |    |            |
|                              |                       | 高校-分行业执行《政府会计制度》补充规定和衔<br>接规定           | 杨辉  |    |            |
|                              |                       | 中小学校-分行业执行《政府会计制度》补充规定<br>和衔接规定         | 杨辉  |    |            |
|                              |                       | 科学事业单位-分行业执行《政府会计制度》补充<br>规定和衔接规定       | 杨辉  |    |            |
|                              |                       | 国有林场和苗圃、彩票机构-分行业执行《政府会<br>计制度》补充规定和衔接规定 | 杨辉  |    |            |

## 4. 如需修改密码,请点击"学员信息"--"修改密码"。

| 修改密码  |       |  |  |  |
|-------|-------|--|--|--|
| 原密码   | ••••• |  |  |  |
| 输入新密码 |       |  |  |  |
| 确认新密码 |       |  |  |  |
| 确认修改  |       |  |  |  |

北京国家会计学院祝您学习愉快!